## WebVendor Registration Directions

To begin the registration process, follow the directions below.

Step 1. Navigate to the following link in your web browser: <u>https://finance.ocfo.gsa.gov/WebVendors/</u>

|   | Sign in with Login.gov                                                                                                    |
|---|----------------------------------------------------------------------------------------------------|
|   | Sign in with UDGIN.GOV                                                                                                    |
|   | Register<br>Register your Login.gov account for WebVendor access - or add a TIN to your existing registration                                                                                                    |
|   | Create an account on login.gov<br>FAQ                                                                                                    |
| В | oth a Login.gov account and WebVendor registration are required for access in GSA WebVendor to submit electronic<br>invoices.                                                                                                    |
|   | Please Note:<br>If it has been over 90 days since you logged into your WebVendor account, your WebVendor<br>account has been disabled.<br>To have your WebVendor access re-enabled, contact the Finance Customer Support team at<br>FW-CustomerSupport@gsa.gov to have your account re-enabled. |

Step 2. Click the Register link(shown in the image above). Enter Taxpayer Identification Number (TIN) and Click Verify Vendor.

| GSA Serves<br>The American Public<br>Government Agencies<br>Business and Industry                                               |
|----------------------------------------------------------------------------------------------------|
| GSA Web Vendor Application                                                                                                    |
| New User Registration                                                                                                    |
| Web Vendor Registration Directions                                                                                              |
| Vendor Verification                                                                                                    |
| Please enter your Taxpayer Identification Number (TIN)                                                                          |
| Taxpayer Identification Number 123456789                                                                                        |
| VERIFY VENDOR         CLEAR           PLEASE DO NOT USE ANY DASHES OR SPACES WHEN ENTERING YOUR TAXPAYER IDENTIFICATION NUMBER. |
| Can you find your company in the table? Then, click "Continue" button.                                                          |
| Total: 1                                                                                                    |
| ADDR CODE DUNS +4 UEI VENDOR NAME ADDR 1 ADDR 2 CITY STATE ZIP                                                                  |
| 00001 Sample UEI Sample Vendor                                                                                                  |
|                                                                                                    |

Cor Uolo

Step 3. Enter your personal information into the form. Please note the Admin User check box should be checked to have Admin rights. Admin rights allow you to modify the accounts of other users within your company. If you only need standard user rights and access to modify your own account, leave the Admin User box unchecked. After completing the form, click the Register button.

| ew User Registration User Registration Form |                                                                                             |
|---------------------------------------------|---------------------------------------------------------------------------------------------|
| First Name                                  | Do not include space.                                                                       |
| Middle Initial                              | Do not include punctuation.                                                                 |
| Last Name                                   | Do not include space.                                                                       |
| Email registered with login.gov             | If you do not have an account in login.gov click here                                       |
| Phone Number                                | Valid Format is xxx-xxx-xxxx.                                                               |
| Admin User?                                 | Admin User access will allow Enabling and Disabling of any authorized users within this TIN |

Step 4. You should receive a confirmation as shown below.

|                                                                                         | GSA Serves<br>The American Public<br>Government Agencies<br>Business and Industry                                                                                                    |
|-----------------------------------------------------------------------------------------|----------------------------------------------------------------------------------------------------|
| GSA Web \                                                                               | endor Application                                                                                                    |
| New User                                                                                | Registration                                                                                                    |
| GSA has saved<br>Please give us a<br>After your acco<br>and at that poin<br>Go To SEARC | your information successfully.<br>I few business days to activate your account.<br>Unt has been activated, you will receive a notice via email<br>t you can login to Web Vendor using the login.gov account with that email address.<br>Go To Home                                                                                  |
|                                                                                         | For Help:<br>Please direct any questions to <u>FW-CustomerSupport@gsa.gov</u> .<br>When contacting customer support, please provide the Pegasys Document Number and the Taxpayer Identification Number.<br>If you are attempting to invoice electronically and receive an error message, please attach a copy of the error message. |
|                                                                                         | Note: We use temporary cookies on our site only for internal tracking and improving our service.                                                                                                    |

Step 5. Your registration should now be complete. Once your account is approved by GSA Finance, you will receive an email and at that point you can login to Web Vendor using the login.gov account with that email address.

Congratulations! Your GSA Web Vendor registration has been activated for your login.gov account.

Your access will be ready for processing the next business day using <u>https://finance.ocfo.gsa.gov/WebVendors/</u>

This email and any files transmitted with it are confidential and intended solely for the use of the individual or entity to whom they are addressed. If you have received this email in error please notify the system manager. This message contains confidential information and is intended only for the individual named. If you are not the named addressee, you should not disseminate, distribute or copy this email